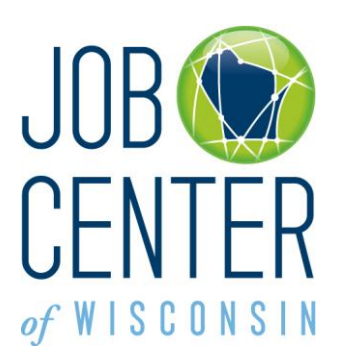

# Registration Instructions for Third Party Job Posting Companies

Wisconsin allows third party job posting companies to <u>post jobs</u> on behalf of other employers, as long as the Department of Workforce Development's security rules are adhered to, and as long as the <u>policies</u> and procedures of the Job Service Bureau are adhered to.

Third party job posting companies must provide the Department of Workforce Development, on at least a monthly basis, (1) a list of companies you represent that have jobs in <u>Wisconsin</u> or in a county that borders <u>Wisconsin</u>, and (2) a list of your company's employees that need job posting access and who will be registering to post jobs on behalf of other companies.

If you represent more than one company, you must register to represent each company. If more than one staff person from the third party job posting company needs access to represent a company, each staff person must register in his or her own name. **Usernames and passwords cannot be shared!** 

Third party job posting companies must provide the Department of Workforce Development, on a monthly basis, or more frequently, as needed (1) a list of companies you represent that have jobs in Wisconsin or in a county that borders Wisconsin, and (2) a list of your company's employees that need job posting access and who will be registering to post jobs on behalf of other companies.

1. To begin, go to <u>https://jobcenterofwisconsin.com</u>. Click on **Employer Tools** and then on **Create a Logon**.

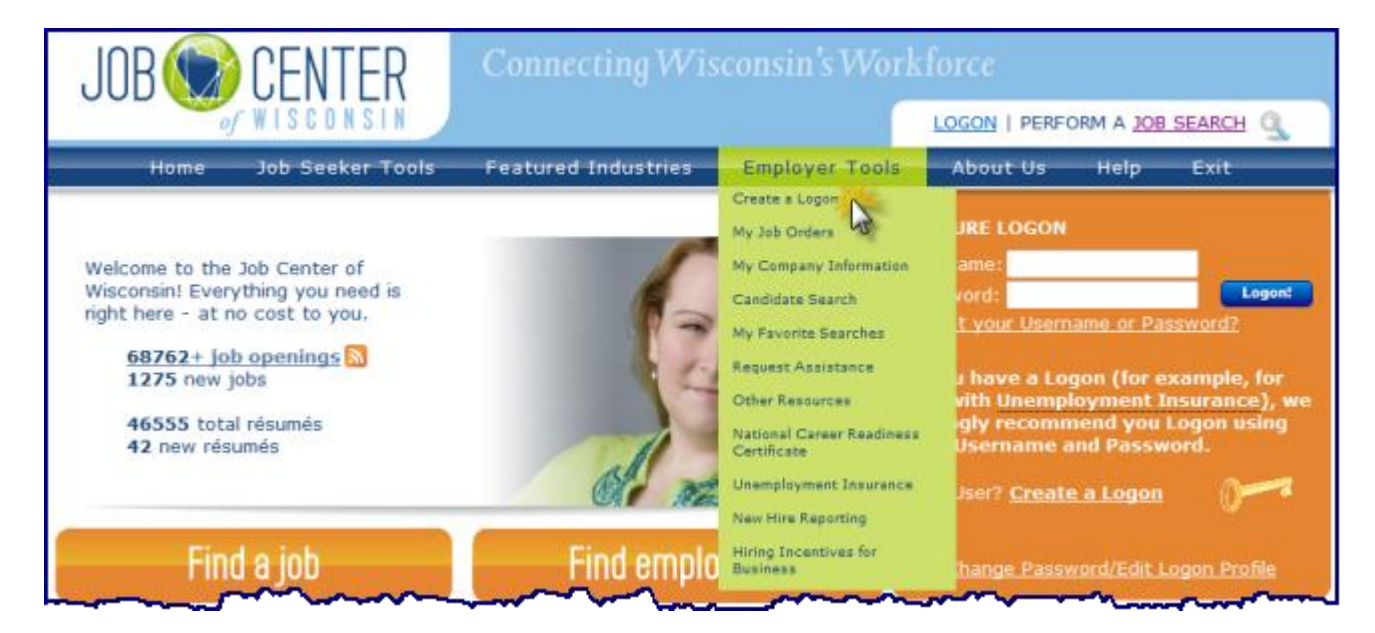

2. Read all of the information on the **Self Registration** page, and the **User Acceptance Agreement**. Click on the **Accept** button.

### Self Registration

Welcome to the DWD/Wisconsin User Name self registration process. Self Registration allows you to create your personal DWD/Wisconsin User Name. This is your key to doing secure business with the Department of Workforce Development over the Internet.

## Requesting a DWD/Wisconsin User Name and Password

You will need to provide a minimal amount of user information to enable DWD to create a DWD/Wisconsin User Name for you. DWD is required by state and federal law to keep user information you provide confidential. Please see the User Acceptance Agreement for additional information. **NOTE:** An account not accessed within the past 26 months will be considered dormant and may be deleted without warning, following security best practices. If you need an account after the original is deleted, you will need to register for a new account and request the required access authorization.

## Starting the Self Registration Process

To begin, you must read the User Acceptance Agreement below and click Accept at the bottom of the page to agree to the terms of the usage policy. If you do not agree to the terms, click Decline.

| User Acceptar                                                              | nce Agreement |  |  |  |  |  |
|----------------------------------------------------------------------------|---------------|--|--|--|--|--|
| Violators may be subject to prosecution, fines or other sanctionsView More |               |  |  |  |  |  |
| Printer Friendly Version                                                   |               |  |  |  |  |  |
| Accept                                                                     | Decline       |  |  |  |  |  |

3. Fill in the required fields **only** on the **Logon Creation** page. Required fields are marked with a red asterisk \*.

See the example on page 3.

Click on the **Submit** button. If there is any missing, required information, or any problems, a **bold red** error message will appear next to the field(s) that need to be corrected.

### Need help?

# Logon Creation

If you think you may have already completed this process and may be creating a duplicate account, please call (608) 266-7252 for more information or for help in setting up or recovering your account.

This page uses the graphic to the right to prevent automated registrations If you cannot see the number in that graphic, <u>verification assistance</u> is available.

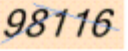

\* Indicates Required Field

## Profile Information

PLEASE NOTE: This is a personal account which you may use for different purposes, so enter your own name, not the business name or your boss's name. If you will be using your DWD/Wisconsin Logon for your work, there will be an additional step later that will connect your self-registration with that business or organization. Brett First Name Middle Initial Simonson Last Name Suffix ~ E-Mail address is strongly recommended in case you forget your password. Don't have an E-Mail? E-Mail Confirm E-Mail Phone ext. 6085551234 Mailing Address Street Address or P.O. Box City State/Province Zip/Postal Code

## Logon Information

PLEASE NOTE: Your User Name must be between 5-20 characters long and CAN be a combination of letters and numbers. Your User Name must not contain spaces or special characters. User Name 3rdparty PLEASE NOTE: Your Password must be 7-20 characters long and MUST contain a combination of letters and either numbers or special characters (except the @ ? / signs). Passwords are case sensitive. Your Password cannot contain the User Name. Password Tips Password ..... Re-enter ..... Password User Name/Password Recovery If you lose your password or lock yourself out, we will ask you this question to confirm your

If you lose your password or lock yourself out, we will ask you this question to confirm your identity. Please enter an answer that you will remember. Short, specific answers are the best. (<u>Security question tion</u>) The security answer you enter cannot contain your password. This is not a password hint. Example:

| Security qu                  | rescion Name of your misc pech                                                                                                    |
|------------------------------|----------------------------------------------------------------------------------------------------|
| Answer:                      | Spot                                                                                                    |
| * Security<br>Question       | Name of your first pet?                                                                                                    |
| *Security<br>Answer          | Rex                                                                                                    |
| Verifica                     | ation                                                                                                    |
| This step h<br>If you cannot | elps prevent automated registrations.<br>t see the number below, <u>verification assistance</u> is available.                                    |
| 981                          | 16 Please enter the number as it is 98116                                                                                                    |
|                              | Do not share your User Name or Password with<br>anyone. It is your obligation to protect it by<br>keeping it confidential and known only to you. |
|                              | Submit Reset                                                                                                    |

action:Name of your first pat2

## 4. The DWD/Wisconsin User Name Creation Complete page will be displayed.

Click on the **Print** button to print the page. Store it in a secure location.

Click on the Continue to complete your registration button.

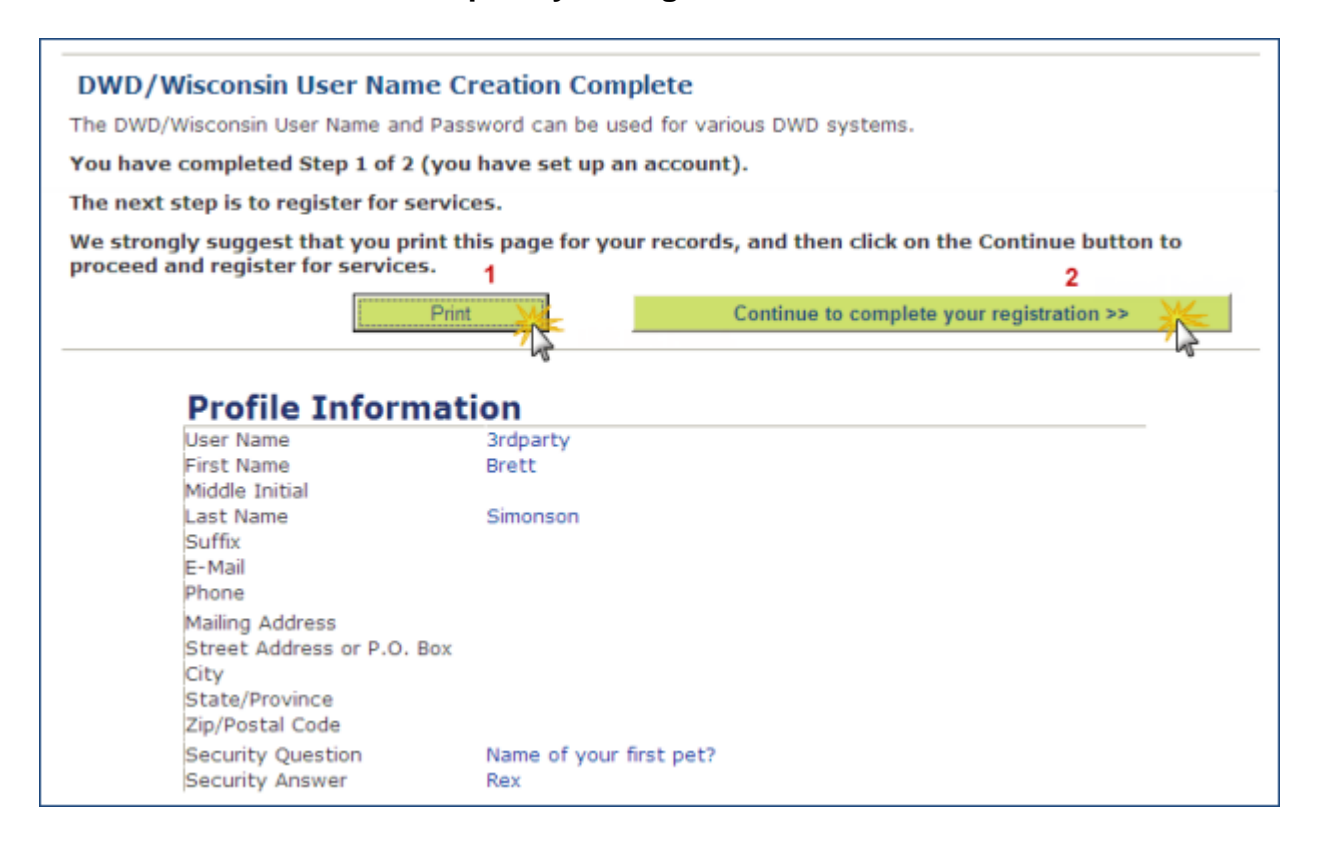

- 5. On the Employer Registration page:
  - Enter the name and address of the company you are representing in the **Employer Information** fields.
    - In the Role, Title or Business Area field select Account Representative.
  - Enter <u>your</u> name, phone number, fax number, etc. in the Contact Information fields.
  - In the **County/Job Center drop-down menu**, select the county where the company you represent is located.

Failure to provide all of the information requested will delay our ability to process your registration.

Click on the **Submit** button.

| Employer Registration                                                                                                    |                                                                                                    |
|----------------------------------------------------------------------------------------------------|----------------------------------------------------------------------------------------------------|
|                                                                                                    | Help Instructions                                                                                                    |
| Complete this registration ONI                                                                                                | Y if you are an employer!                                                                                                    |
| If you are a job seeker, check out                                                                                            | Job Center of Wisconsin's Job Seeker Tools.                                                                                                    |
| Otherwise, please provide the follo                                                                                           | wing information, then click the Submit button at the bottom of the page                                                                                    |
| otherwise, please provide the folio                                                                                           | wing information, then there are submit button at the bottom of the page.                                                                                   |
| Employer Information:                                                                                                    |                                                                                                    |
| *Indicates a Required Field                                                                                                   |                                                                                                    |
| *Company Name:                                                                                                    | Spacely Sprockets                                                                                                    |
| *Street Address                                                                                                    | 1019 Iroquis Drive                                                                                                    |
|                                                                                                    |                                                                                                    |
| *City:                                                                                                    | Madison                                                                                                    |
| *State:                                                                                                    | WI 💌                                                                                                    |
| *Zip Code:                                                                                                    | 53704 -                                                                                                    |
| Providing your company's Fed<br>Unemployment Insurance nun<br>Center staff to approve your re                                 | eral Employer Identification Number (FEIN) and 6-digit root<br>aber will reduce the amount of time it takes Job Center of Wisconsin Call<br>egistration.    |
| FEIN Code:                                                                                                    | 39-8921305 [##-######                                                                                                    |
| UI Account Root Number:                                                                                                    | 953581                                                                                                    |
|                                                                                                    |                                                                                                    |
| Contact Information:                                                                                                    |                                                                                                    |
| Salutation:                                                                                                    |                                                                                                    |
| First:<br>Middle Initial:                                                                                                    | Brett                                                                                                    |
| Last:<br>Account ID:                                                                                                    | Simonson                                                                                                    |
| *Telephone:                                                                                                    | 805 555 - 1234 Extension: 19                                                                                                    |
| Cell Phone:                                                                                                    |                                                                                                    |
| Fax:                                                                                                    | 805 555 - 1235 Extension:                                                                                                    |
| *E-Mail:                                                                                                    | BrettSimonson@thirdpartyagents.com                                                                                                    |
| May we contact you at this addre                                                                                              | ess for general job center announcements?                                                                                                    |
| Would you like to receive a Job Or<br>staff and placed on JobNet?<br>• Yes No                                                 | rder Approval Notice email when job orders you enter are approved by Job Center                                                                             |
| Would you like to receive a Job Or<br>JobNet?                                                                                 | rder Expiration Notice email 5 days before job orders you enter are about to go off                                                                         |
| ©Yes ◯No                                                                                                    |                                                                                                    |
| Preferred Method of Contact:                                                                                                  |                                                                                                    |
| ◯Telephone ⊙Email ◯Fax                                                                                                    | O In Person O None Specified                                                                                                    |
| *County/Job Center:                                                                                                    |                                                                                                    |
| Dane / Job Center of Wisconsin C                                                                                              | all Center                                                                                                    |
| Additional Comments:<br>This registration is so I can enter<br>orders. The person to contact to<br>VHill@spacelysprockets.com | job orders for Spacely Sprockets. I have a contract with them to enter their job<br>verify the above information is Venus Hill, HR Manager, 608-555-2053 or |
| Text Limit: 2000   Text Entered: 2                                                                                            | 250                                                                                                    |
|                                                                                                    | Help Instructions                                                                                                    |

6. Your registration has been successfully submitted.

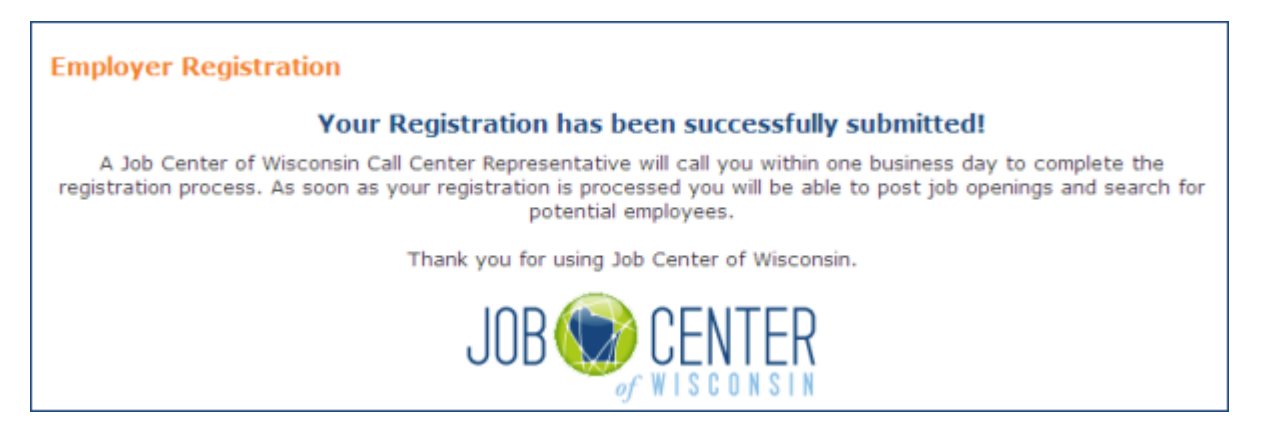

 After your registration has been verified and approved by Call Center staff, use this link <u>https://jobcenterofwisconsin.com</u> to enter job orders. Click on Employer Tools and then on My Job Orders. Login with your username and password.

# Key Points About Entering Job Postings

• When you are entering job orders, you must list yourself as the Employer Contact at the bottom of the Company Info tab of the job order. This information does not appear anywhere on the job order as the job seeker views it. This information is only used by our job order processing staff. You will be the person our staff contact if there is any question about the job order.

| INR CENTER Connecting Wisconsin's Workforce                                                                                                    |                                                                                          |                                  |  |  |  |  |
|----------------------------------------------------------------------------------------------------|------------------------------------------------------------------------------------------|----------------------------------|--|--|--|--|
| of WISCONSIN                                                                                                    |                                                                                          | LOGOUT   PERFORM A JOB SEARCH    |  |  |  |  |
| Home Job Seeker Tools                                                                                                    | Featured Industries Employer Too                                                         | Is About Us Help Exit            |  |  |  |  |
| Job Order                                                                                                    | e - Incomplete Save - Complete Abandon                                                   | Changes                          |  |  |  |  |
| O-last the Decision tak to start                                                                                                    |                                                                                          |                                  |  |  |  |  |
| #1 #2                                                                                                    | #3 #4                                                                                    | #5                               |  |  |  |  |
| Company Info Description                                                                                                    | Requirements Pay and Benefits De                                                         | etails                           |  |  |  |  |
|                                                                                                    |                                                                                          | Need help?                       |  |  |  |  |
| If the Company Information shown below is not for the correct site, SELECT<br>the Find a Different Site button to select a new site.<br>Company Legal Name: TEST EMPLOYER LEGAL NAME<br>UI Account Root:<br>FEIN: |                                                                                          |                                  |  |  |  |  |
| Site Address:                                                                                                    | 421 MAIN ST<br>PO BOX 8812<br>VERONA, WI 53719                                           |                                  |  |  |  |  |
| County:<br>Company Telephone:<br>Company Web Site:<br>Site Company Description:                                                                                                    | Dane<br>(608) 555-1313<br>thisismysite.com<br>This is a test account for programmer use. |                                  |  |  |  |  |
| Note - Contact information is co<br>order.<br>Contact Information:                                                                                                    | onfidential and will not be disclosed to job s                                           | eekers, nor displayed on the job |  |  |  |  |
| Employer Contact:<br>Contact Telephone:<br>Contact Fax:<br>Contact Cell Phone:                                                                                                    | JENNIFER SAMPLE<br>(608) 555-1234<br>Ex                                                  | tension: 234<br>tension:         |  |  |  |  |
| Preferred Method Of Contact:<br>Contact Email Address:<br><u>Next Tab »</u>                                                                                                    | jennysample@employertest.com                                                             |                                  |  |  |  |  |
| Sav                                                                                                    | e - Incomplete Save - Complete Abandon Preview Email Preview                             | Changes                          |  |  |  |  |

- Do not create site records for employers with invalid addresses such as 'Various Locations', 'Work from Home', etc. Job orders attached to such records are not allowed and will not be processed. The site records will be deleted.
- The job must be in Wisconsin or in a county that borders Wisconsin.
- When the job you are entering is for <u>private employment agency</u> you must include the name and full address of the company the private employment agency is recruiting for in the **Comments to Call Center Staff** field on the bottom of the last tab of the job posting.

The information is not displayed on the job posting, but is used behind the scenes by job order processing staff.

| have a second and a second second sec |                                                                                                    |                          | ~~~~~~~~~~~~~~~~~~~~~~~~~~~~~~~~~~~~~~~ |      |  |  |  |
|----------------------------------------------------------------------------------------------------|----------------------------------------------------------------------------------------------------|--------------------------|-----------------------------------------|------|--|--|--|
| Comment                                                                                                    | s to Call Center Staff:                                                                                      |                          |                                         |      |  |  |  |
| If you have                                                                                                    | If you have any special instructions for Call Center staff regarding this job order, please enter them here. |                          |                                         |      |  |  |  |
| These com                                                                                                    | ments will be visible to                                                                                     | staff only. They will no | t appear on the job or                  | der. |  |  |  |
| Recruiting                                                                                                    | for ABC Company, 123 I                                                                                       | Main Street, Madison, V  | VI 53702.                               | *    |  |  |  |
|                                                                                                    |                                                                                                    |                          |                                         |      |  |  |  |
|                                                                                                    |                                                                                                    |                          |                                         |      |  |  |  |
|                                                                                                    |                                                                                                    |                          |                                         | -    |  |  |  |
| Text Limit:                                                                                                    | 500   Text Entered: 63                                                                                       | }                        |                                         |      |  |  |  |
| « Previous Tab                                                                                                    |                                                                                                    |                          |                                         |      |  |  |  |
|                                                                                                    |                                                                                                    |                          |                                         |      |  |  |  |
|                                                                                                    | Save - Incomplete                                                                                            | Save - Complete          | Abandon Changes                         |      |  |  |  |
|                                                                                                    |                                                                                                    | Preview Email Preview    | ew                                      |      |  |  |  |